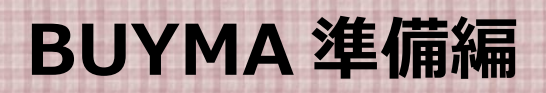

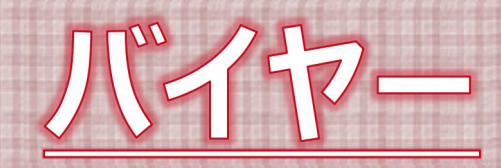

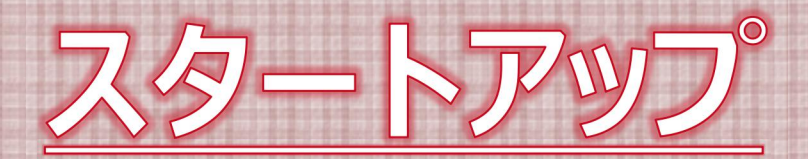

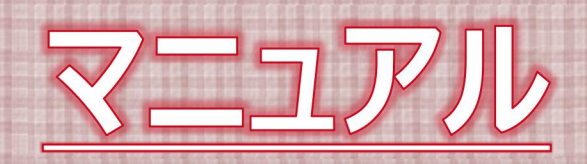

【著作権について】

『著作権について』本書は著作権法で保護されている著作物で す。本書の取り扱いには以下の点にご注意ください。本書の著作 権は、石田起子(以下、乙と称す)にあります。本書の開封を以 て下記の事項に同意したものとみなします。

■乙に許可無く、本書の一部または全部をあらゆるデータ蓄積手段(印刷物、電子ファイル、ビデオ、テープレコーダー等)により、 複製、流用及び転載、転売(オークション含む)する事を禁じます。

■著作権等の違反行為を行った時、その他不法行為に該当する行為 を行った時は、関係法規に基づき損害賠償請求を行うなど、民事・ 刑事を問わず法的手段による解決を行う場合があります。

■本書に書かれた情報は、作成時点での著者の見解等です。 著者 は事前許可を得ずに誤りの訂正、情報の最新化、見解の変更等を行 う権利を有します。

■ このテキスト作成には万全を期しておりますが、万が一誤り、 不正確な情報がありましても、乙が一切の責任を負わないことをご 了承願います。

■本書を利用することにより生じたいかなる結果につきましても 乙は一切の責任を負わないことご了承願います。

※インターネットでの公開や掲示板での悪質な書き込みを行った ことが確認された場合は、厳正に対処させていただきます。 こんにちは、石田起子です。

この度は私のメールマガジンにご登録いただき本当にありがとうございます。

こちらでは、バイヤー活動の初めの一歩である

BUYMA での登録方法について画像付きでご紹介していきます。

今回は

- 1. バイマにバイヤーとして登録する
- 2. プロフィールを設定する
- 3. PR 情報を設定する
- の3ステップに分けてご紹介していきます。

では早速進めていきたいと思います。

1.バイマにバイヤーとして登録する

# まずは BUYMA のトップ画面から

右上の出品者募集中!をクリックします。

|                           |                            |                                    |                                  | <b>+</b>                       |                                              |    |
|---------------------------|----------------------------|------------------------------------|----------------------------------|--------------------------------|----------------------------------------------|----|
|                           |                            | BUY                                | ΜΛ                               | 出品者募集中!                        | 10イン 1戸 <b>?</b>                             |    |
| SALE                      | WOMEN                      | MEN BABY/KI                        | DS BEAUTY                        | LIFESTYLE                      | ALL-IN<br>¥3,000キャンペーン                       |    |
| プランド名、                    | キーワードで探す                   | ∠                                  | カテゴリ選択 ~                         | ブランド選択 〜                       | こだわり検索 ~                                     |    |
| <b>FINAL</b><br>夏のビッグセールは | SALE M<br>                 | 85                                 | <b>%</b><br>Off                  |                                | 2                                            | AF |
| 夏のファ<br>SALE<br>ル!        | イナルセー 永遠のエレカン<br>ランド、CHAN  | レスプ 今チェックするべき<br>IEL クティースプランド 前時計 | 2017年夏オススメ<br>新作レディースパッ<br>グ1    | 大人気のPRADAが<br>MAX70%OFFセー<br>ル | モンクレールダウン<br>2017年秋冬コレク<br>ション               |    |
| www.google.comを存機しています    | SWIMWEAR LIST<br>早く欲しいに応える | alty<br>alty<br>alth<br>副日敏法(今年の水  | DRESS COLLE<br>定番ブランドま<br>なブランドま | CTION<br>から句<br>で今著            | STYLE JOURNAL vol.2<br>ベーシックアイテ<br>ム・スタンダード銘 |    |

■ ここをクリック

# そうすると次の画面が出てくるので

パーソナルショッパー(出品者)登録のボタンをクリックします。

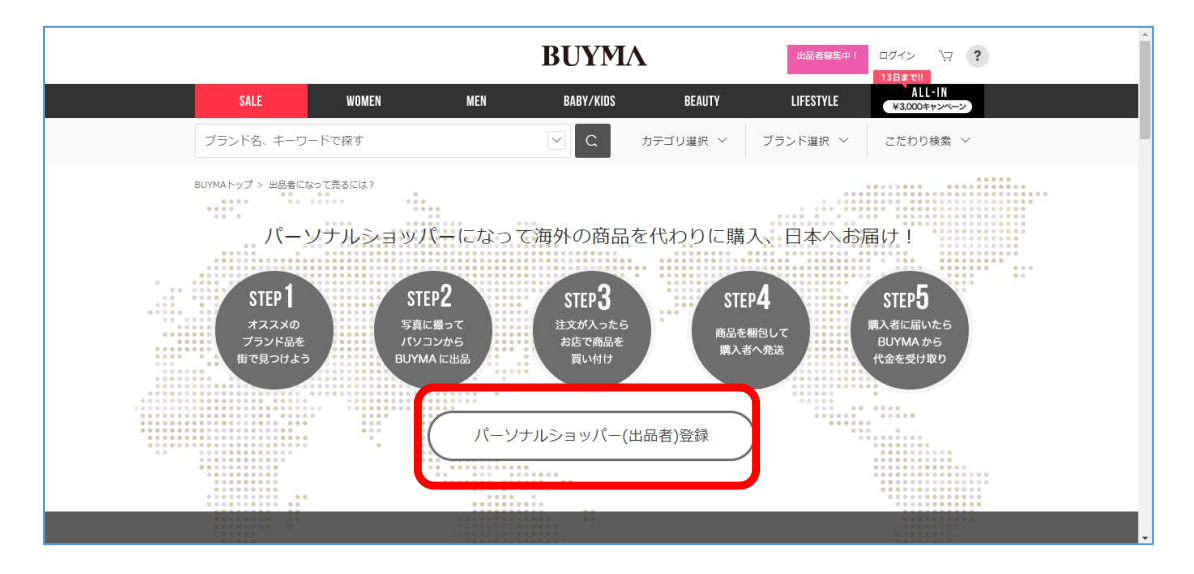

#### そして以下の画面が出たら

BUYMA 作業用に使うメールアドレスを登録し、

メール送信ボタンをクリックします。

メールアドレスは BUYMA 専用で作ると便利です。

|                  |                 |                       | BUYM                     | Λ                         | 出品者募集中!        | ログイン \京 <b>?</b>       |      | *   |
|------------------|-----------------|-----------------------|--------------------------|---------------------------|----------------|------------------------|------|-----|
| SALE             | WOMEN           | MEN                   | BABY/KIDS                | BEAUTY                    | LIFESTYLE      | ALL-IN<br>¥3,000キャンペーン |      |     |
| ブランド名、キーワー       | ードで探す           |                       | ∠ ⊂                      | カテゴリ選択 ~                  | ブランド選択 〜       | こだわり検索 ~               |      |     |
| BUYMAトップ > パーソナル | -ショッパー登録:メールア   | ドレス入力                 |                          |                           |                |                        |      |     |
| パーソナルショッノ        | (一登録:メールアド      | レス入力                  |                          |                           |                |                        |      |     |
|                  | ● ●<br>メールアドレス入 | ・・・・ 〇 ・<br>カ 仮登録完了   |                          | ・・・・〇・<br>入力 確認           | ••••<br>登録完了   |                        |      |     |
|                  | メールアドレ          | ス(半角80字以内)            |                          |                           |                | <u>الم</u>             | ここを入 | 力して |
|                  | ご入力いただい         | いたメールアドレス<br>メールアドレスの | 宛に、パーソナルシ:<br>D確認画面はありませ | ョッパー登録案内メー<br>さんのでご注意下さい。 | ールを送信します。<br>, |                        |      |     |
|                  |                 |                       | メール送信                    | $\sim$                    |                | ここを                    | クリック | •   |

登録したアドレスに以下のような仮登録のメールが届いたら、

https://www.buyma.com/register/buyer....

## の URL をクリックします。

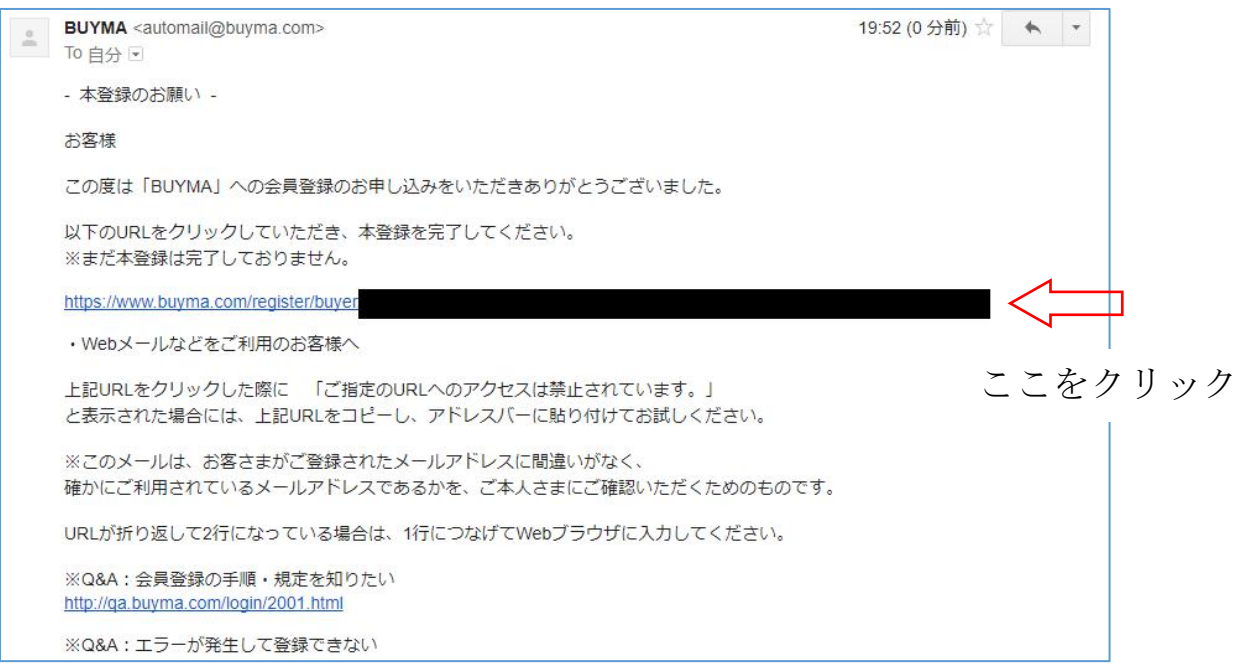

# 続いて、以下のようなページが出てきますので

# 必要な項目をすべて入力していきます。

| ● • • • • • ● • • • • ● • • • • ● • • • • ● • • • • ● • • • • ● • • • • ● • • • • ● • • • • • ● • • • • ● • • • • ● • • • ● • • • • ● • • • ● • • • • ● • • • • ● • • • • ● • • • • ● • • • • ● • • • • ● • • • • • ● • • • • ● • • • • ● • • • • ● • • • • ● • • • ● • • • ● • • • • ● • • • • ● • • • ● • • • ● • • • • ● • • • • ● • • • ● • • • ● • • • • ● • • • • ● • • • ● • • • • ● • • • • ● • • • • ● • • • • • ● • • • • • ● • • • • • ● • • • • • ● • • • • • ● • • • • • ● • • • • • ● • • • • ● • • • • ● • • • • ● • • • • ● • • • • • ● • • • • • ● • • • • • ● • • • • • • • ● • • • • • • • • • • • • • • • • • • • • | パーソナルショッパー<br>始めるなら今すぐ!                                                           |
|----------------------------------------------------------------------------------------------------|-----------------------------------------------------------------------------------|
| ログインメールアドレス                                                                                                    | 成約手数料率5.4%でスタート!<br>成約手数料率は通常7.56%です。<br>成約手数料とは、取引が完了後にパーン:<br>ルショッパーに発生する手数料です。 |
| パスワード                                                                                                    | 間回い金ガラがキチェビリいル金子<br>が、パーソナルショッパーの成約代金とか<br>ります。                                   |
| 確認のため、もう一度入力してください。                                                                                                    | 500円OFFで販売できる<br>特別クーボンプレゼント!!                                                    |
| ニックネーム                                                                                                    | ム=バイヤー名は 500円                                                                     |
| ニックネーム※ブロフィールページに公開されますあとから変見                                                                                                    | ゴができかいので                                                                          |
| トノ選んで対                                                                                                    | 4.めましょう                                                                           |
|                                                                                                    |                                                                                   |
| 氏名 (漢字)                                                                                                    | 海外発の                                                                              |
| 姓. / 名                                                                                                    | ロロア・コンム<br>日本でも有名なラグジュアリーブラ                                                       |
|                                                                                                    |                                                                                   |
| <b>注名 (フリガナ)</b><br>セイ ノ メイ                                                                                                    | ンドからまだ日本に未上陸(日本未<br>入荷)のブチブラブランドまで海外<br>ブランドであれば出品OK!                             |
| 5名 (ローマ字)                                                                                                    | ¥O                                                                                |
| SEI / MEI                                                                                                    | 登録料・<br>出品料ゼロ                                                                     |
| 年月日                                                                                                    | 手数料が発生するのは取引が成立した時のみなので、初期費用はかかり                                                  |
| * 年 * 月 * 日                                                                                                    | ません。取引が成立した時のみ、成<br>約代金の5.4%~7.56%(税込み)が<br>成約手数料として発生します。                        |
| £別 ※プロフィールページに公開されます<br>- 女性 ○ 男性                                                                                                    |                                                                                   |
|                                                                                                    | 万全のサポート 体制                                                                        |
| 1 ※フロフィールページに公開されます<br>北米 / アメリカ合衆国 ・                                                                                                    | 出品アイテムの相談から取引のトラ<br>ブル解決まで、困ったことがあれば                                              |
| :所1 (郡市区町村まで)                                                                                                    | BUYMA事務局にメールで相談でき<br>ます。また、商品代金はBUYMAが<br>仲介するので、安心安全のお取引が<br>可能です。               |
| 例) 1234 5th Avenue New York, NY 10                                                                                                    | -1 HC ( 3 °                                                                       |
| t所2 (番地・建物・号)                                                                                                    | S                                                                                 |
| 例) 1-2-25 Buyma Building 707                                                                                                    | 自分のペースで                                                                           |

| (例) +1/123)123_123/             |                                       |                                | いる万も、お仕事、家事、育児の合<br>間の活動されている方もそれぞれの           |
|---------------------------------|---------------------------------------|--------------------------------|------------------------------------------------|
| 179) + 1(123)123-1234           |                                       |                                | ペースで活躍することができます。                               |
| ANAマイレージクラブ                     | お客様番号(10桁)                            | ANAマイレージクラブへの入会がまだの方はごちら       | 0°                                             |
|                                 |                                       |                                | 手元在庫がなくても<br>始められる                             |
| BUYMAからのお知らt<br>セールやクーポンなど、お得   | <b>セ・メールマガジン</b><br>1な最新情報を過2~3回程度お届( | ナレます                           | 注文が入ってからお店で商品を買付<br>けできるので、在庫を抱える必要が<br>ありません。 |
| ✔ セール情報や割引                      | クーポン情報などを受け取る                         | 5                              |                                                |
| BUYMAをどこでお知り                    | のになりましたか?(任意項目)                       |                                |                                                |
| <ul> <li>WEB / 検索サイト</li> </ul> | ○ WEB/その他サイト                          | ○ 雑誌                           |                                                |
| ) メールマガジン                       | ○ 友人・知人                               | ○ テレビ・ラジオ                      |                                                |
| ) 新聞                            | ○ ツイッター                               | O Weekly LALALA / Daily LALALA |                                                |
| ј ЈРу                           | O OVNI                                | 🔵 Japaralia                    |                                                |
| 🔿 comeva                        | FR japon                              | ○ 週刊スポーツJ                      |                                                |
| 🔵 Asia X                        | ○ NYジャピオン                             | Facebook                       |                                                |
| JDRIVE!                         |                                       |                                |                                                |
| ) その他 (全角15字・半                  | 角30字以内)                               |                                |                                                |
|                                 |                                       |                                |                                                |
|                                 |                                       |                                |                                                |
|                                 |                                       |                                |                                                |
|                                 |                                       |                                |                                                |
|                                 | 規約に同意し入力内                             |                                | こをクリック                                         |
|                                 |                                       |                                |                                                |

全て入力が終わったら規約に同意し入力内容を確認するを クリックします。

次のページで内容を確認し、間違いがなければ「この内容で確定す る」をクリックしてバイヤー登録完了です☆

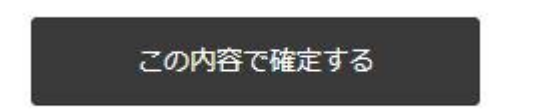

# 2.プロフィールを登録する

続いてプロフィールの設定をしていきます。

先ほどの BUYMA トップページ(<u>https://www.buyma.com/</u>)の右上 ログインをクリックします。

| B                                   | UYM         | Δ        | 出品者募集中!   | □フィン < 2 ここをクリック       |
|-------------------------------------|-------------|----------|-----------|------------------------|
|                                     | BABY/KIDS   | BEAUTY   | LIFESTYLE | ALL-IN<br>¥3,000キャンペーン |
| ~                                   | C           | カテゴリ選択 ~ | ブランド選択 ~  | こだわり検索 ~               |
| <b>上 E</b><br>· · · · · ·<br>7 間 近! | M<br>A<br>X | 85       | %<br>Off  |                        |

ログイン画面が出てくるので先ほど設定したメールアドレスとパ スワードを入力してログインします。

|         |                                    |                                      |                                        | BUYM/                                                 | 1                      | 出品者穿集中!                                                       | □グイン \□<br>13日まで!!               |
|---------|------------------------------------|--------------------------------------|----------------------------------------|-------------------------------------------------------|------------------------|---------------------------------------------------------------|----------------------------------|
|         | SALE                               | WOMEN                                | MEN                                    | BABY/KIDS                                             | BEAUTY                 | LIFESTYLE                                                     | ALL-IN<br>¥3,000キャンペーン           |
|         | ブランド名、キーワー                         | ードで探す                                |                                        | ∠                                                     | カテゴリ選択 〜               | ブランド選択 〜                                                      | こだわり検索 ~                         |
| 1       | BUYMAトップ > ログイン                    |                                      |                                        |                                                       |                        |                                                               |                                  |
|         | ログイン                               |                                      |                                        |                                                       |                        |                                                               |                                  |
| ここを入力して | すでに会員(<br>ログインメールアド)<br>て ログイン」ボタ: | の方<br>レスと、バスワードを入力し<br>レをクリックしてください。 | SNSアカウン<br>5NSアカウン<br>けます。ます<br>定を行ってく | カウントでロク<br>>トを利用してBUYMAをご<br>Fig. 以下のボタンをクリ・<br>(ださい。 | ブイン<br>に利用いただ<br>ックして設 | 初めての方<br>BUYMAをご利用頂くには、BU<br>料)が必要です。簡単な手続き<br>すと、引き続きお買い物をお楽 | YMA会員登録(無<br>をお済ませ頂きま<br>しみ頂けます。 |
|         | >                                  |                                      | LINE                                   | LINEでログイ                                              | >                      | 会員登録する(                                                       | (無料)                             |
|         | パスワード                              |                                      | i                                      | Facebookでログイン                                         | /                      |                                                               |                                  |
|         |                                    | コグイン                                 | ※既にBUYN<br>設定 か各SN<br>※フーザーク           | IA会員の方は、MYページ<br>ISのログイン設定を行って<br>D期別と認証のみに使用し、       | > 基本情報<br>こください。<br>ます |                                                               |                                  |

続いて、バイヤートップページの左上、 自分のニックネームの下にある

「アカウント情報」をクリックします。 すると次のような画面が出てくるので パーソナルショッパープロフィール設定を選択します。

|      | 」<br>ポスト約第 | 基本情報                                         |                                                           |                     |
|------|------------|----------------------------------------------|-----------------------------------------------------------|---------------------|
|      |            | 〉基本情報設定                                      | > メール設定                                                   | > クレジットカード情報変更      |
| ふホーム |            | メールアドレス、パスワード、SNSログイン設定の<br>亦用が可能です          | お得なメルマガやBUYMAからのお知らせメールの<br>受信やまが可能です                     | クレジットカード情報の変更が可能です。 |
|      | 2          | at エル リオビ ( 9 o                              | X INEXAL/ SINE C 9 0                                      |                     |
|      | otz 🗿      |                                              |                                                           |                     |
|      |            | バーソナルショッパー (出品者) 情報                          |                                                           |                     |
|      |            | 〉 バーソナルショッパープロフィール設定                         | > PR登録 / 特定商取引法の設定                                        | >口座情報の設定            |
|      | ł          | パーソナルショッパーの自己紹介文、プロフィール層<br>像、カバー画像の変更が可能です。 | パーソナルショッパーページを魅力的にするお知ら<br>せ、パーソナルショッパーポストなどの変更が可能<br>です。 | 口座情報の変更が可能です。       |
|      | JYMA       |                                              |                                                           |                     |
|      |            |                                              |                                                           |                     |

再度先ほど設定したパスワードを入力すると

プロフィール設定画面が出てきます。

ここで入力が必要な部分は、

- 自己紹介文
- 写真1 (プロフィール写真)
- アイテム関連付け設定
- 活動状況

の4種類です。

自己紹介文では住んでいるところや、 バイヤー活動の目標などを書いていきます。

| 自己紹介文<br>※プロフィー <mark>ル</mark> ページに公開されます | ▲ ● ● ● ● ● ● ● ● ● ● ● ● ● ● ● ● ● ● ●                                                                                                    |
|-------------------------------------------|----------------------------------------------------------------------------------------------------|
| ※プロフィールページに公開されま9                         | 例) こんにちは!パリ在住8年目、ファッションと旅行が大好きな○○です。<br>休日はショップ巡りとカフェがお気に入り♪楽しいお買い物となるように、<br>丁寧なお取引を心がけています。<br>ヨーロッパのトレンドや新作情報もお任せください!<br>(全角500字・半角1,000字以内) |

写真1 (プロフィール画像) では

あなたを表す写真を設定しましょう。

「ファイルを選択」で画像を選びファイルを選択の横に

画像の名前が表示されたら OK です。

| 写真1(プロフィール画像) | <ul> <li>              ■「クァイルを選択」 選択されていませた          </li> <li>             曜叔「白かさ気た・ガー」         </li> <li>             電気に変た・ガー」         </li> <li>             コメント[:</li></ul> |
|---------------|----------------------------------------------------------------------------------------------------|
|               | (全角50字・半角100字以内)<br>ファイル形式はJPEG・GIF・PNG、画像のサイズは <b>4MB以下</b> まで。                                                                                                    |

## アイテム関連付け設定を「許可」に設定し

活動状況で「積極的に活動中」を選択します。

| アイテム関連付け設定 🕢 | <ul> <li>●許可 ○ 拒否</li> </ul> | <u>*</u> |  |
|--------------|------------------------------|----------|--|
| 活動状況 🕜       | 積極的に活動中                      |          |  |
|              |                              |          |  |
|              | 戻る                           | 次へ       |  |

全て入力出来たら、

次へ(保存と表示される場合もあります)をクリックすると 登録した内容が保存されあなたのページに表示されます。

# 3.PR 情報を入力する

ここまで来たらあと少しです。 再度バイヤートップページの左上、 自分のニックネームの下にある

「アカウント情報」をクリックします。

| <u>م</u>    | 1<br>17 1 1918 | 基本情報                                         |                                                            |                     |
|-------------|----------------|----------------------------------------------|------------------------------------------------------------|---------------------|
| 1480 7 80   |                | 〉基本情報設定                                      | > メール設定                                                    | > クレジットカード情報変更      |
| ☆ *-4       |                | メールアドレス、パスワード、SNSログイン設定の<br>キャー              | お得なメルマガやBUYMAからのお知らせメールの                                   | クレジットカード情報の変更が可能です。 |
|             | 2              | 変更かり能です。                                     | 受信設定が可能です。                                                 |                     |
|             | otz  3         |                                              |                                                            |                     |
|             |                | バーソナルショッバー(出品者)情報                            |                                                            |                     |
|             |                | > パーソナルショッパープロフィール設定                         | > PR登録 / 特定商取引法の設定                                         | >口座情報の設定            |
|             |                | パーソナルショッパーの自己紹介文、プロフィ・ル画<br>像、カバー画像の変更が可能です。 | パーソナルショッパーページを魅力的にす 3お知ら<br>せ、パーソナルショッパーポストなどの変更が可能<br>です。 | 口座情報の変更が可能です。       |
|             | YMA            |                                              |                                                            |                     |
| 1000 AND 21 | レジット           |                                              | > 売上アップの秘訣                                                 |                     |

今度は、下の段真ん中にある

PR 登録/特定商取引の設定をクリックします。

お知らせ欄では今お得な商品情報や クーポンの情報などを入力します。

- 複数購入割引やリピーター割引の情報
- ラッピングを行っていること
- 即発可能商品のお知らせ

などを入力していきます。

| パーソナルショッパー<br>とは 2                                                        | プロフィール                                                                          | PR情報                                                                                       | 口座登録                                             | ▲             |
|---------------------------------------------------------------------------|---------------------------------------------------------------------------------|--------------------------------------------------------------------------------------------|--------------------------------------------------|---------------|
| PRを入力して、あなたの<br>PRを入力して、あなたの<br>PR情報 **プロフィールページに2                        | D魅力を伝えましょう                                                                      | 「フ<br>ージ                                                                                   | <sup>°</sup> ロフィール+<br><sup>シ</sup> に表示」を選       | ・すべての商品ペ<br>訳 |
| <b>お知らせ</b><br>販産情報や活動状況について記載してくださ<br>販売に関する注意事項については、次項目し<br>て」に記載ください。 | い。<br>お取りについ<br>あと384字(半角)<br>例) CHANELを中<br>ただいま新作が続<br>出品商品以外も買<br>(全角500字・半乡 | ページのみ表: ① プロフィール+<br>心にラグジュアリーブランドを取り<br>や入荷、円高還元セールも同時間。<br>約付けしますので、リクエストから<br>為1000字以内) | 全ての商品ページに表示<br>の扱っています。<br>崔中です!<br>約気軽にご連絡ください☆ |               |

お取引について、では販売時の注意事項を入力します。

- 注文確定後のキャンセルは承っていないこと
- 関税がかかった場合はお客様負担になること

● 注文確定後に買い付けをするため到着までに 20 日ほどかかる

こと

|             | パーソナルショッパー<br>とは?                                   | プロフィール                                         | PR情報               | 口座登録 | 売上アップの秘訣 |
|-------------|-----------------------------------------------------|------------------------------------------------|--------------------|------|----------|
| 5<br>8<br>8 | ら取引について<br>温厳売について、注意事項があればご言<br>温祥編ページの「お取引について」にま | 記載ください。<br>表示されます。<br>あと952字(半角)<br>(全角750字・半約 | <b>9</b> 1,500字以内) |      |          |

最後に、営業時間を入力します。 営業時間はお客様からのお問合せに対応できる時間帯を 自分で設定します。

| 営業時間<br>販売事業者情報開示の申請があり、下記の販売事業者の条件<br>にあたる場合に限り開示をします。<br>※サイト上には公開されません                                           | 日本時間:3:00~16:00                                                                                               |      |
|----------------------------------------------------------------------------------------------------|----------------------------------------------------------------------------------------------------|------|
| <ul> <li>● 販売事業者にあたる条件</li> <li>● 販入可能な商品数が100点以上</li> <li>- 月間の刻等金額が100万円以上</li> <li>- 年間の刻等金額が1000万円以上</li> </ul> | (全角250字・半角500字以内)<br>※購入者からのお問い合わせに対して対応できる時間を記載してくだ<br>※営業時間は、日本時間を記載してください。<br>例)日本時間:18:00~23:00(十、日、祝日除く) | :さい。 |
| 定商取引法に基づく情報の開示とは?                                                                                                   | 四日本時間:10.00~23.00(工、口、加口床()                                                                                   |      |
|                                                                                                    |                                                                                                    |      |
|                                                                                                    |                                                                                                    |      |
|                                                                                                    |                                                                                                    |      |
|                                                                                                    |                                                                                                    |      |
|                                                                                                    |                                                                                                    |      |
| キャン                                                                                                    | セル 保存                                                                                                    |      |

入力が終わったら保存をクリックして設定完了です。 お疲れ様でした☆

今回、こちらではバイヤーとして活動するうえで 最低限必要な部分の入力をご説明しました。

こちらで説明をしなかった項目に関しても お客様にあなたのことを もっとよく知ってもらう為に、 時間をみて入力していくといいでしょう。